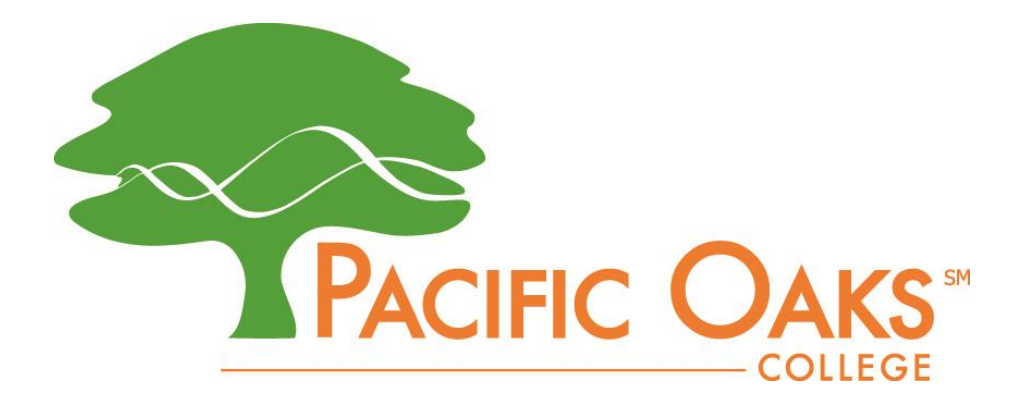

# Connecting to Wifi: <u>Mac</u>

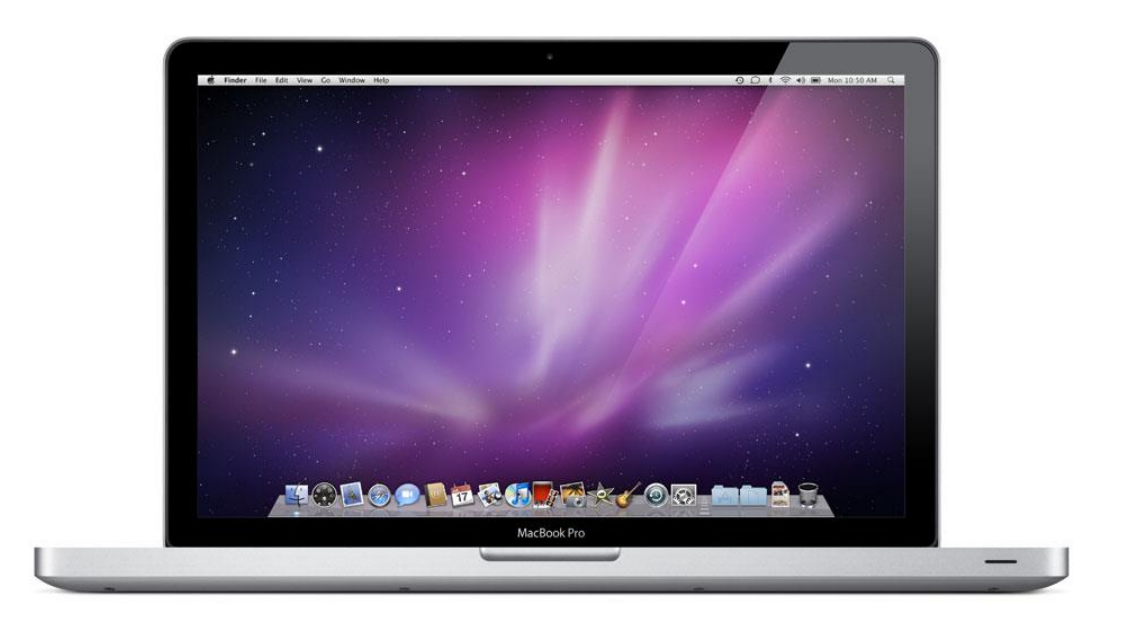

### Step 1.

Click on the Wifi icon at the top right of your screen.

🗯 Finder File Edit View Go Window Help

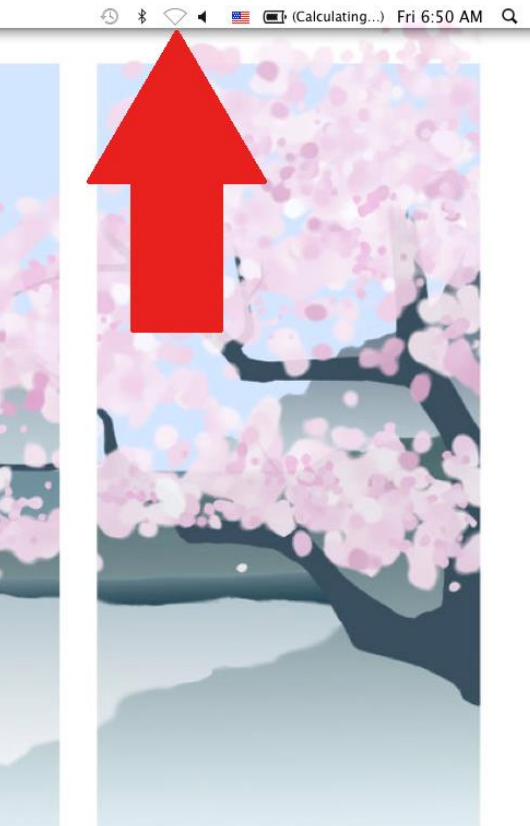

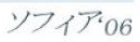

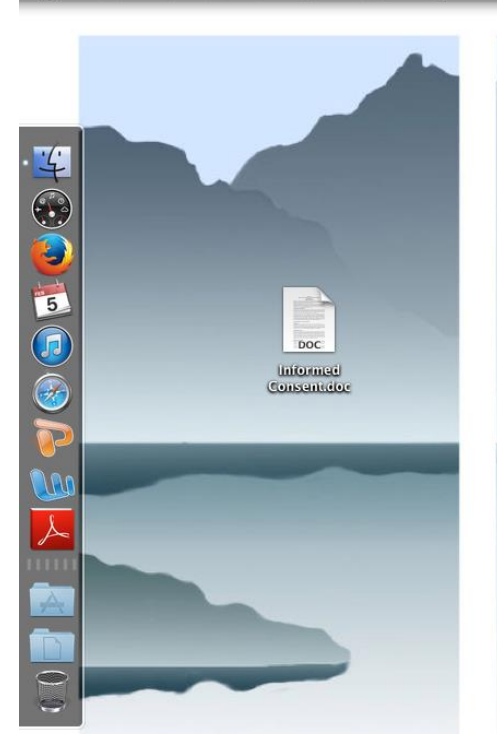

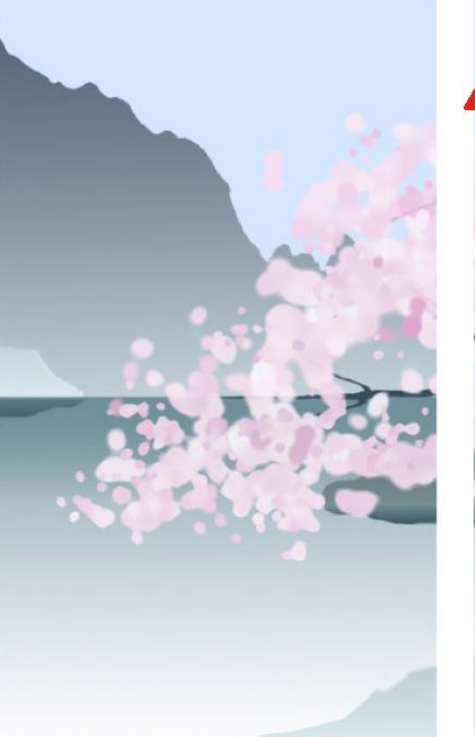

#### Step 2.

Select your wifi network.

Students: Select the <u>Students</u> network.

**Employees:** Select the *Faculty* network.

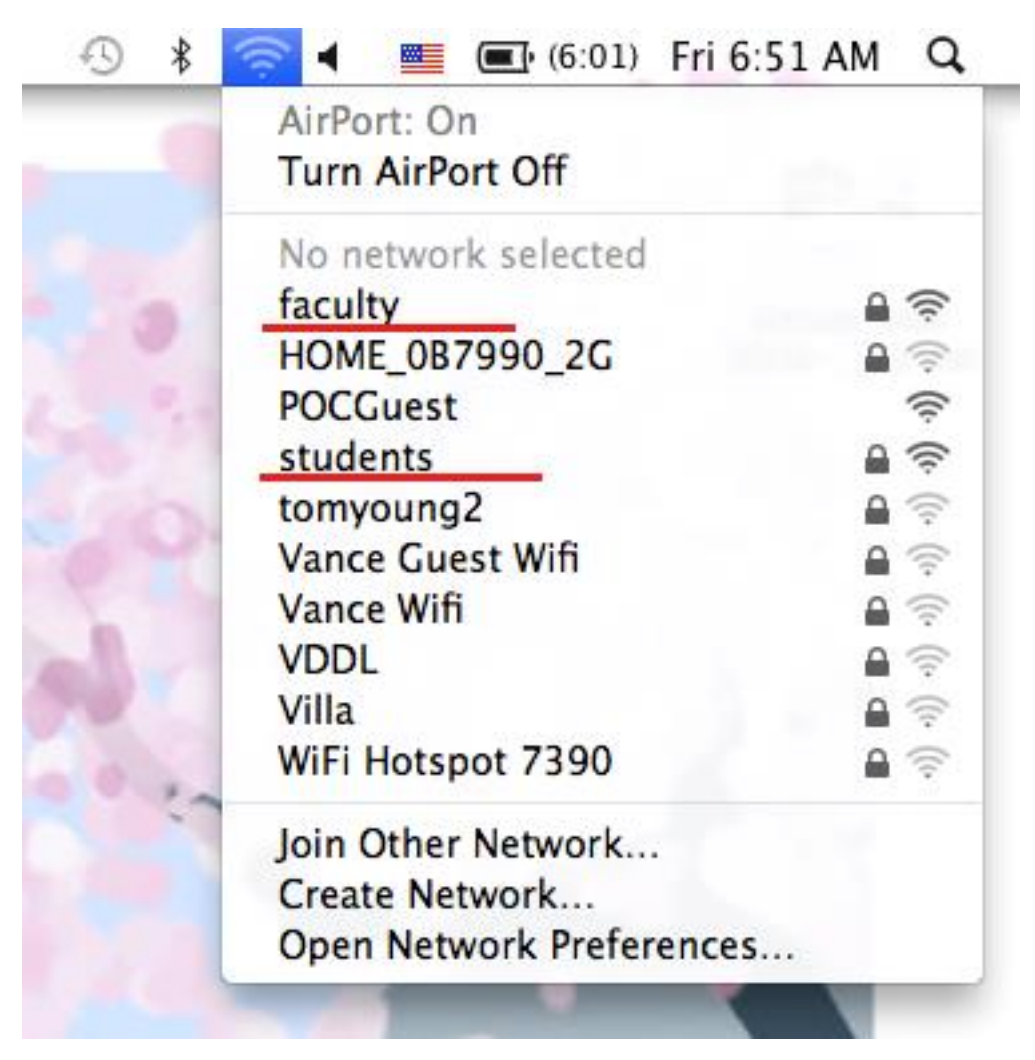

#### Step 3.

It will ask you for your User name and Password.

Here you will enter in your Pacific Oaks User name and Password.

| Authenticating to network "students" |
|--------------------------------------|
| Please enter your name:              |
| student                              |
| Please enter your password:          |
|                                      |
| Cancel OK                            |

#### Step 4.

You may or may not receive a warning asking you if you want to connect. Select "Connect"

#### Step 5.

Your computer will prompt you to enter in your personal password. This password is the same you use to log into your computer.

|           | Type your password to allow System<br>Preferences to make changes. |  |
|-----------|--------------------------------------------------------------------|--|
|           | Name: Password:                                                    |  |
| ► Details | Cancel OK                                                          |  |

## Faqs

- 1. The user name is case sensitive.
- 2. POC user name is the first part of your email.

Student Example: Abc1234@po.pacificoaks.edu

Employee Example: Jdoe@pacificoaks.edu

- 3. The password is case sensitive.
- 4. Make sure you have selected the right wifi network.
- 5. Make sure that your wifi is enabled on your laptop. Turn "airport"

on.

#### Please call the 24 Hour IT helpdesk for any additional support 1-800-747-8367